## KIKIROOM

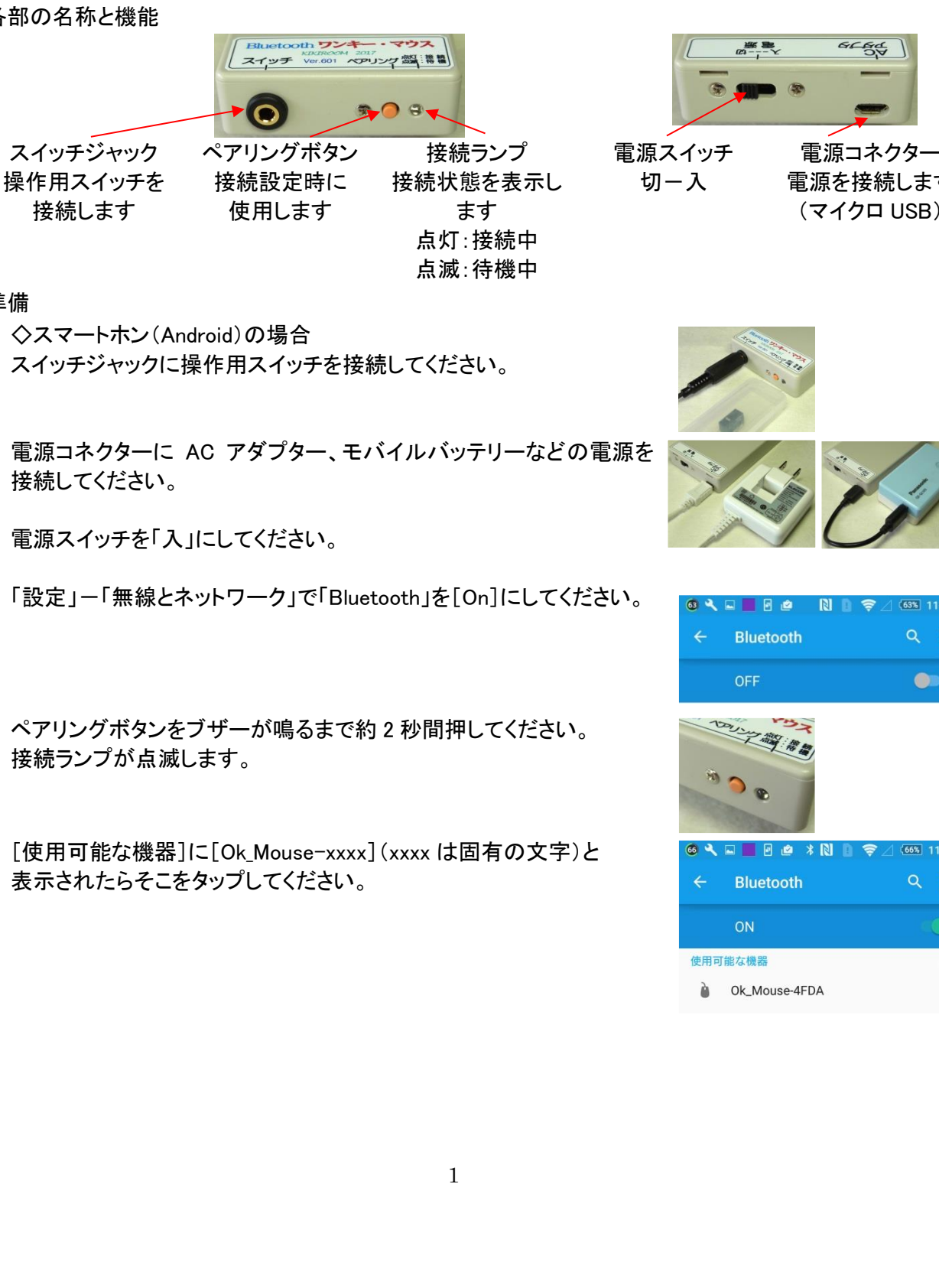

Bluetooth ワンキー・マウス操作ガイド Bluetooth ワンキー・マウスの Bluetooth 関連部分について説明します。

マウス機能の詳細は操作ガイド・取扱説明を参照してください。

- 概要
  - 本機はワンキー・マウスを Bluetooth 接続にしたものです。  $\geq$
  - $\geq$ Windows、MacOS、Androidで使用できます。
- 各部の名称と機能

## 準備

- ◇スマートホン(Android)の場合
- 1. スイッチジャックに操作用スイッチを接続してください。
- 2. 電源コネクターに AC アダプター、モバイルバッテリーなどの電源を 接続してください。
- 電源スイッチを「入」にしてください。 3.
- 4. 「設定」ー「無線とネットワーク」で「Bluetooth」を[On]にしてください。
- 5. ペアリングボタンをブザーが鳴るまで約2秒間押してください。 接続ランプが点滅します。
- 6. [使用可能な機器]に[Ok\_Mouse-xxxx](xxxx は固有の文字)と 表示されたらそこをタップしてください。

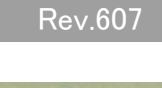

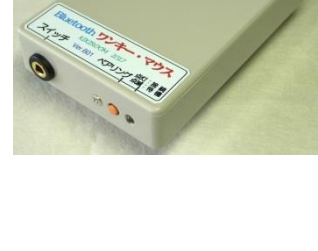

電源コネクター 電源を接続します (マイクロ USB)

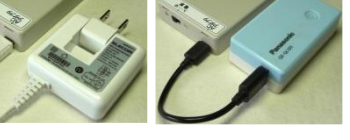

KIKIROOM

ゲームとエンタ

- 「ペアとして設定中」と表示され、次に「接続」と表示されて接続設定 が完了します。 (エラーになる場合は上記5以降をもういちど試してみてください)
- スイッチを押すとマウスカーソルが表示されます。 8.

◇PC(Windows10)の場合

- スイッチジャックに操作用スイッチを接続してください。 1.
- 電源コネクターに AC アダプター、モバイルバッテリーなど電源 2. を接続してください。
- 電源スイッチを「入」にしてください。 3.
- 「Windows ボタン」-「設定」で「デバイス」をクリックしてください。 4.

4 設定

👸 **デバイス** 

ブリンターとスキャナー

接続中のデバイス

マウスとタッチパッド

Bluetooth

- 5. [Bluetooth] -[Bluetooth デバイスの管理]で [Bluetooth]を[オン]にしてください。
- 6. ペアリングボタンを押してください。(短押し) 接続ランプが点滅します。
- 7. [Ok\_Mouse-xxxx(xxxx は固有の文字)ペアリングの準備完了] と表示されたら、その部分をクリックし、 次に[ペアリング]をクリックしてください。
- [接続済み]と表示されれば接続設定完了です。 8. (エラーになる場合は上記6以降をもういちど試してみて ください)

. .. .

Ok\_Mouse-4FDA ペアリングの準備完了

Bluetooth デバイスの管理

Bluetooth オン

(2) 設定

PC で Bluetooth デバイスを検索しています。 Bluetooth デバイスからこの 

① Ok\_Mouse-4FDA 接続済み

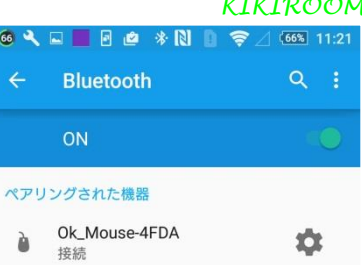

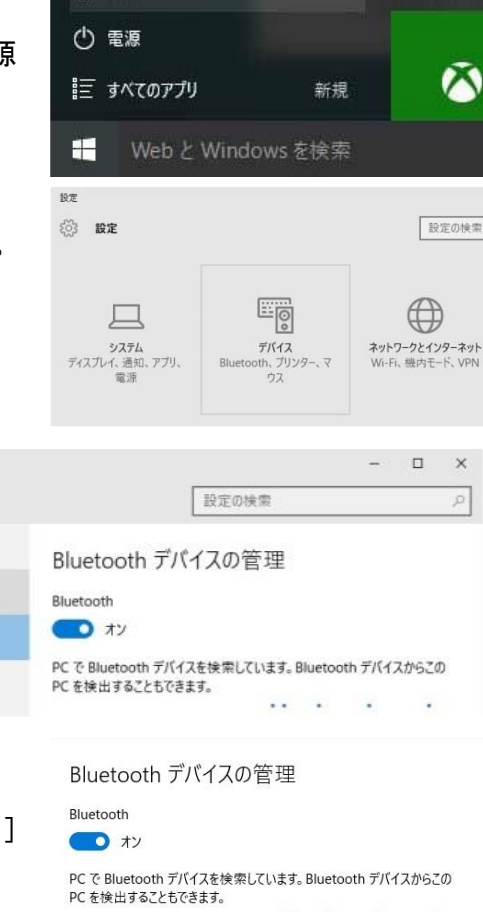

## ◆ 使い方・注意

- 1. 基本的なスイッチ操作は通常版ワンキー・マウスと同じです。
- 2. 接続ランプは、待機(ペアリング待ち)のとき点滅し、接続すると連続点灯に変わります。
- 3. スマートホンがスリープ(画面消)の状態でスイッチ操作を行うと、スリープから復帰します。
- Android で右クリックなどサポートされていない操作を行った場合は、何も起こらないか、左クリックなど別の動作となります。
- 設定ソフトは Android 非対応です。設定を行うときは PC に Bluetooth 接続し PC 上で設定を行って 下さい。PC用設定ソフト(通常版と共通)はホームページ http://kikiroom.cool.coocan.jp/soft.htm から ダウンロードして下さい。カーソルスピードなど一部の項目は設定ソフトを使用せずスイッチ操作だけで 設定できます。(操作ガイド参照)

## 6. 電源

- AC アダプター/モバイルバッテリーは出力が5Vで0.5A(500mA)以上のものが使用できます。
  (USB 出力であれば最小の容量のもので十分です)
- ② PC などのUSB ポートに接続し電源を得ることもできます。(USB マウスとしては動作しません)
- ③ 内蔵電池は単四乾電池2本です。電池の持続時間は節電を使用しない場合6時間ほどです。
- ④ 電源としてモバイルバッテリーを使用する場合、節電状態になるとモバイルバッテリー側で「充電
  完了」と判断して電源を切ってしまうことがあります。その場合節電なしに設定してください。
- 7. 節電
  - ① スイッチ操作を行わないで一定時間経過すると、接続ランプが消えて節電状態になります。
  - ② 節電状態ではホストとの接続が切れ、ごくわずかな電力消費になります。
  - ③節電状態でスイッチ操作を行うと通常状態に復帰し、ホストとの再接続が行われます。
  - ④ ワンキー・マウスが節電状態となった直後に再接続を行う場合、スマートホン側の接続状態が 「接続」のままだと再接続が行われないため、再接続に30秒ほどかかります。(通常は3秒ほど)
  - ⑤ 電力消費が小さいため、節電を利用する場合電源スイッチは「入」のままでもかまいません。
  - ⑥ 節電までの時間は以下の方法で設定できます。
    - (1)操作スイッチを「---・・・・」(長長長長短短短)と押してください。 ブザーが一定間隔で繰り返し鳴ります。
    - (2) 操作スイッチを「----・・--」(長長長長短短長長)と押してください。

設定値が+1され、新しい設定値の数だけ(1から4回)ちがう音でブザーが鳴ります。

| ブザー | 節電までの時間     |  |  |  |  |
|-----|-------------|--|--|--|--|
| 1回  | 節電なし<br>30秒 |  |  |  |  |
| 2回  |             |  |  |  |  |
| 3回  | 3分          |  |  |  |  |
| 4回  | 10分         |  |  |  |  |

- (3) 設定値をさらに変えたい場合は、(2)を繰り返してください。
- (4) ブザー4回の次は1回(節電なし)に戻ります。
- (5) 操作スイッチを短く1回押すと、新しい設定で通常状態に戻ります。

- 8. ホストとのBluetooth 接続が途切れた場合は次のいずれかで再接続動作が行われます。
  - ① 電源スイッチを一旦切り、5 秒以上待って再び入りにする
  - ② ペアリングボタンを2秒以上(ブザーが鳴るまで)押す
  - ③ 操作スイッチを「----」(長押し8 回)と操作
- 9. カーソル動作調節
  - Androud 端末でマウスカーソルの動作がぎこちない(一定の速度で動かず、立ち止まったり飛び 跳ねるように動く)場合、端末のマウスカーソル表示処理が追いついていない可能性があります。
  - ② ワンキー・マウスから端末へのマウス信号の送信間隔を拡げる(間引く)ことでぎこちない動きが 緩和される場合があります。
  - ③ 送信間隔を拡げると、立ち止まったり飛び跳ねる動きは少なくなりますが、動きがカクカクして なめらかでなくなります。ほどよい設定を選んでください。
  - ④ 設定方法
    - (1)操作スイッチを「----いい」(長長長長短短短短)と押してください。 ブザーが一定間隔で繰り返し鳴ります。
    - (2)操作スイッチを「---・・」(長長長長短短長短)と押してください。 調整値が+1され、送信間隔が1ステップ長くなります。 新しい調整値の数だけ(1から10回)ブザーが鳴ります。(出荷時設定:6)
    - (3) 調整値を2ステップ以上変えたい場合は、(2)を繰り返してください。
    - (4) 10ステップ(最長)の次は1ステップ(間引きなし)に戻ります。
    - (5) 操作スイッチを短く1回押すと、新しい設定で通常状態に戻ります。

10.設定切り換え

- ① ワンキー・マウスはA、B2種類の設定内容を持ち、随時切り換えることができます。
- ② 起動時はいつも設定Aで動作します。
- ③ 設定Aで動作中に長押し5回で設定Bに切りかわります。(ブザーが2回鳴ります)
- ④ 設定Bで動作中に長押し5回で設定Aにもどります。(ブザーが1回鳴ります)
- ⑤ 設定ソフトなどで設定変更を行うと、設定Aで動作中は設定Aの内容、設定Bで動作中は設定Bの 内容が変わります。
- ⑥ 出荷時の設定は以下のとおりです。(このほかの設定は同じ)

| 設定 | スピード | 長押し4回 | 携帯打ち | 間引き | 節電    | 接続先  |
|----|------|-------|------|-----|-------|------|
| А  | 遅め   | スクロール | 1:なし | 4   | 1:なし  | 1:PC |
| В  | 速め   | スワイプ  | 2:あり | 7   | 2:30秒 | 1:PC |

- ⑦ 設定A、Bそれぞれの初期化とAB入れ換えができます。
  - (1) 操作スイッチを「-----」(長押し6回)と押してください。 これは設定ソフトの起動操作ですが、設定ソフトなしで設定を行います。
  - (2) カーソルが上下左右に細かく動きます。カーソルが停止するまで10秒待ってください。
  - (3) 現在の設定を設定Aの出荷時設定(スピード遅め)と同じに初期したい場合、 操作スイッチを「---・・」(長長長短短)と押してください。
  - (4) 現在の設定を設定B の出荷時設定(スピード速め)と同じに初期したい場合、 操作スイッチを「---・」(長長長短長)と押してください。
  - (5) 現在の設定A と設定B の内容を交換したい場合(起動時の設定をB と同じにしたい場合) 操作スイッチを「----・」(長長長長短)と押してください。

- (6) (3)~(5)を行うと初期化/交換が行われ、ブザーが鳴って通常状態に戻ります。
- (7)(1)の操作後「---」(長押し3回)を行うと、設定を変えずに通常状態に戻ります。
- ◆ 仕様
  - 対応機器 OS : Windows(7~10)、 MacOSX 、Android (iOSは非対応)
    HID プロトコルに対応した Bluetooth 通信機能があること
    Android の場合、ホームボタンが画面の外(ハードキー)ではなくタッチパネル内にあること
  - 2. 接続 情報機器側:Bluetooth(USB 接続非対応)、操作スイッチ:3.5mm ミニジャック
  - 3. 電源:AC アダプター、モバイルバッテリー、PC などの USB ポートのいずれかより供給
  - 4. 大きさ: 幅 58mm、高さ 18mm、奥行き 95mm(突起部含まず)、本体質量:約 80g(電池含む)
  - 5. 付属品:操作ガイド
  - 6. 設定ソフト 対応 OS: Windows、MacOS ホームページよりダウンロード http://kikiroom.cool.coocan.jp/soft.htm